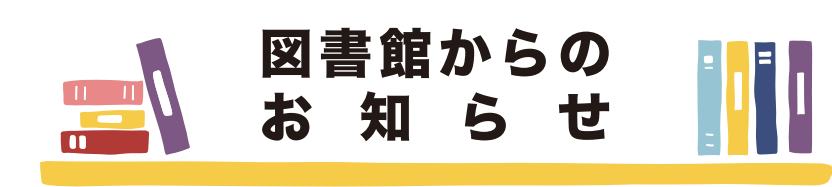

# 〇英語検定対策用の電子ブックが自宅で利用できます

TOEIC® や英検対策用の電子ブックが利用できるようになりました。 学外からのアクセスも可能、また一部の資料は音声データもダウンロード できますので、ぜひご活用ください。

### ■学内からの利用

図書館ホームページ>「データベースを使う」>電子ブックを読む >「KinoDen (国内総合図書)」

### ■学外からの利用

図書館ホームページ>「My Library」にログイン>「KinoDen(国内総合図書)」

# **〇ガイダンス動画提供中**

図書館では館内案内、資料やデータベースの紹介動画を提供しています。 2021年9月末現在の提供動画は以下の通りです。

■一歩進んだ図書館の活用法動画 入門編(図書館ホームページにて公開)

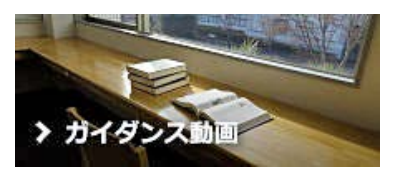

ガイダンス動画ページ QRコード

## 図書館の基本的な使い方

自宅から使えるデータベースへのアクセス方法 (My Library 編) 拓殖大学で使えるデータベースへのアクセス方法 ぐるっと一周!! 図書館ツアー(文京図書館編) ぐるっと一周!! 図書館ツアー (八王子図書館編)

## ■一歩進んだ図書館の活用法動画 活用編(Takudai Portal にて公開)

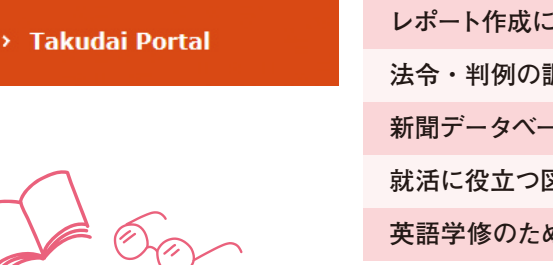

# レポート作成に役立つ情報の集め方 法令・判例の調べ方 新聞データベースの活用法 就活に役立つ図書館活用法 英語学修のための図書館活用法

# 拓殖大学 図書館報 第 118 号 編集·発行 拓殖大学図書館

図書館

#### 〒112-8585 文京区小日向 3-4-14 〒193-0985 八王子市館町 815-1 TEL 03 (3947) 7229

# 八王子図書館

TEL 042 (665) 1483

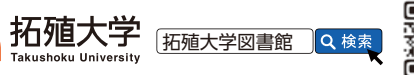

DEIC'L&Rテス \*なり600点!

0000

| 新集館內資料検索                                   | <b>書</b><br>システムの                                                                                          |
|--------------------------------------------|----------------------------------------------------------------------------------------------------|
|                                            |                                                                                                    |
|                                            | and the states                                                                                             |
| 図書館ノベルティ紹介<br>-好機逸すべからず!-                  | 図書館で<br>利用案内20<br>ジナルのノ・<br>年度に試験<br>好評だったか                                                                |
| 在"小人"的"小小"的"你的"。<br>[1]                    | No. and                                                                                                    |
| <image/> <section-header></section-header> | 2018(平成30)年<br><b>「木製しお</b><br>薄く削った檜素杉<br>縁起の良い伝統的<br>檜の香りがかすか<br>されています。<br>ト欄や評点として<br>書館後援会(麗澤<br>います。 |
| (人まれつ) 午度のノベルティ                            |                                                                                                    |
|                                            | 今年度はス<br>バッグです。<br>ガイダンス<br>八王子図書館<br>いますので、<br>なお、アン<br>カウンターで                                            |

図書館主催ガイダンスでは、さまざまなテーマを取り上げて図書館の活用法を案内しています。 ノベルティを集めながら、有益な情報を皆さんの学生生活に役立ててください。

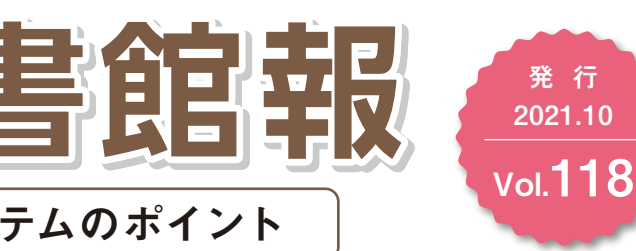

発 行

は、図書館主催ガイダンス(拓殖大学図書館 用案内2021 p.31参照) に参加した学生の皆さんヘオリ ナルのノベルティをお渡ししています。2017(平成29) 度に試験的に製作したクリアファイルやブックカバーが 評だったため、以後、製作するようになりました。

## 平成30)年度のノベルティ

## しおり」

せいがいは しっぽう あさ は た檜素材を使い「青海波」「七宝」「麻の葉」といった い伝統的な和柄をデザインしたしおりです。 |がかすかに感じられ、乾燥しても割れにくいように工夫 ます。

年度は本の図柄がプリントされた大きめの布製エコ グです。

読書手帖

イダンス動画を見てアンケートに答えてくれた方や 子図書館地下書庫利用説明会に来た方へお渡しして すので、この機会にぜひ参加してみてください。 お、アンケート用紙、ノベルティは、図書館サービス ンターでお渡ししています。

内資料検索システム(OPAC/オパック)のポイント EE

2020年夏に新しくなったOPACのポイントをご紹介します! その他、詳細な使い方などは「図書館利用案内」をご確認ください。

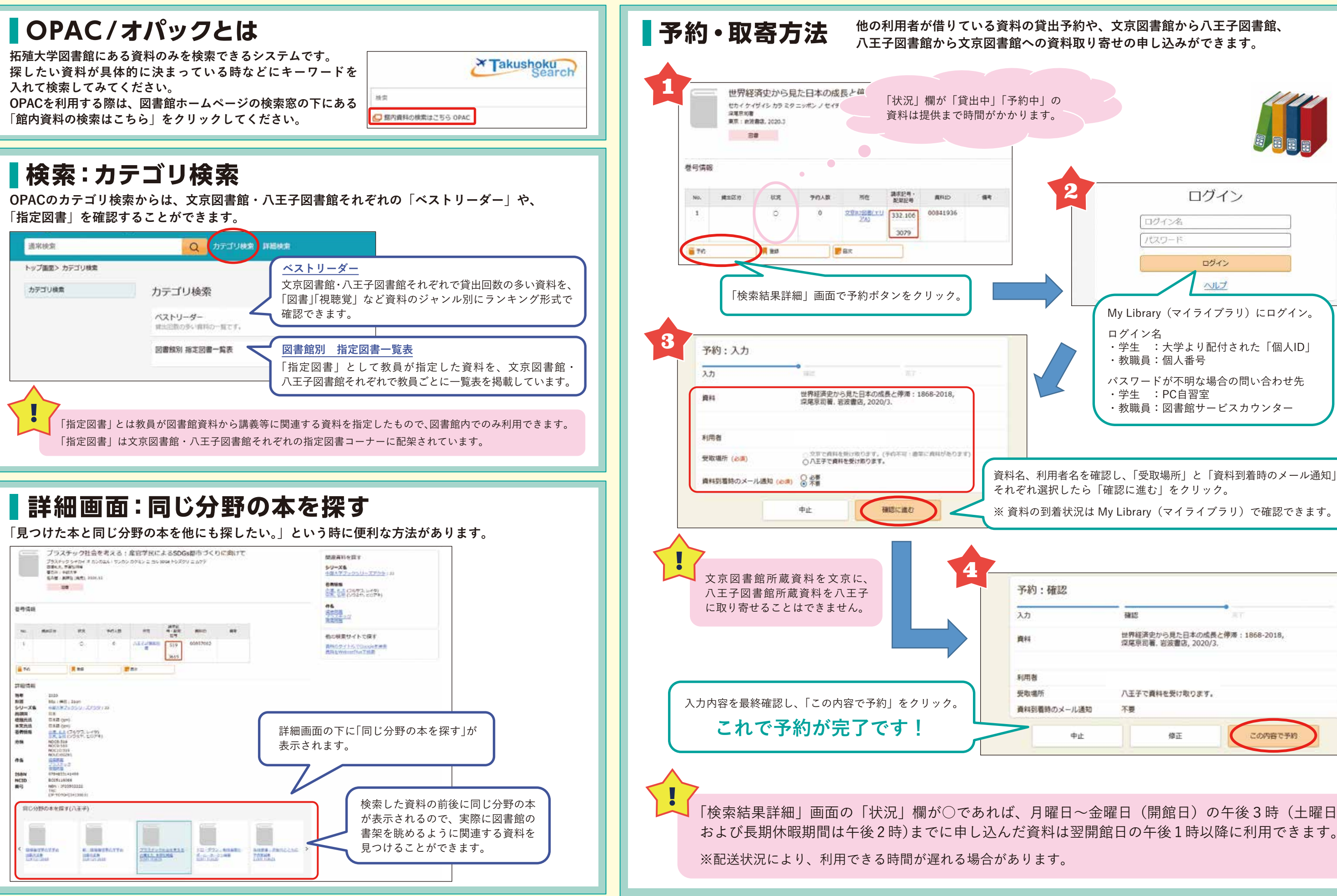

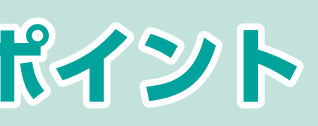

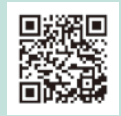

◀OPACトップページ

| 2 | ログイン                                                  |  |
|---|-------------------------------------------------------|--|
|   | ログイン名<br>パスワード<br>ログイン                                |  |
|   |                                                       |  |
|   | My Library(マイライブラリ)にログイン。                             |  |
|   | ログイン名<br>・学生 :大学より配付された「個人ID」<br>・教職員:個人番号            |  |
|   | パスワードが不明な場合の問い合わせ先<br>・学生 :PC自習室<br>・教職員:図書館サービスカウンター |  |
|   |                                                       |  |

資料名、利用者名を確認し、「受取場所」と「資料到着時のメール通知」を それぞれ選択したら「確認に進む」をクリック。

※ 資料の到着状況は My Library (マイライブラリ) で確認できます。

| 2    |                                                     |
|------|-----------------------------------------------------|
|      | AND RT                                              |
|      | 世界経済史から見た日本の成長と停滞:1868-2018,<br>20尾京司著:岩波書店,2020/3. |
|      | 八王子で資料を受け取ります。                                      |
| ール通知 | 不要                                                  |
| 中止   | 修正 この内容で予約                                          |